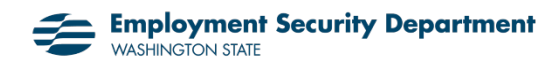

## Instructions for apprentices: Submitting weekly claims in eServices

These instructions will show you how to complete sections in your weekly claim that are often confusing in situations that include apprenticeships.

1. Go to <u>esd.wa.gov</u> and log into your eServices account. Another <u>user guide</u> can help you through the process of creating an eServices account if you don't already have one.

You will see an orange triangle alert if you have one or more weekly claims to submit.

2. Click You have a weekly claim to file in either place it appears.

| ▲                                                                                              |                                                   | A                         | lerts                                                                               |                     | Ê <u>I v</u>             | vant to                         |                   |  |  |  |
|------------------------------------------------------------------------------------------------|---------------------------------------------------|---------------------------|-------------------------------------------------------------------------------------|---------------------|--------------------------|---------------------------------|-------------------|--|--|--|
| <ul> <li>President Poor<br/>Increase Regimention<br/>Latitingpointer, Aug. 21, 2019</li> </ul> |                                                   | ¢                         | <ul> <li>There are 4 unread messages</li> <li>There are 6 unread letters</li> </ul> |                     | Ma                       | anage my active claim           |                   |  |  |  |
|                                                                                                |                                                   | ¢                         |                                                                                     |                     | Ch                       | ange federal withholding p      | reference         |  |  |  |
|                                                                                                |                                                   |                           | Switch to electronic correspondence                                                 |                     | Send us a message        |                                 |                   |  |  |  |
|                                                                                                |                                                   |                           | 🎝 Overpayment balance: \$3.00. Pay now.                                             |                     | Update union information |                                 |                   |  |  |  |
|                                                                                                | You have a weekly claim to file                   |                           |                                                                                     |                     |                          |                                 |                   |  |  |  |
| Summary                                                                                        | Online activity                                   | Notices/letters           | Name/address                                                                        | 1099s               |                          |                                 |                   |  |  |  |
| My accounts                                                                                    |                                                   |                           |                                                                                     |                     |                          |                                 | All accounts      |  |  |  |
| 📋 UI cla                                                                                       | im                                                | (                         | 🗐 UI claim                                                                          |                     | Ê                        | UI claim                        |                   |  |  |  |
| Claim                                                                                          | ID 📧                                              | 000-000                   | Claim ID                                                                            | 0.00000000          |                          | Claim ID                        | 2010/10/001       |  |  |  |
| Benef                                                                                          | it year begin No                                  | v 5 2017                  | Benefit year begin                                                                  | Nov 6 2016          |                          | Benefit year begin              | Oct 2 2016        |  |  |  |
|                                                                                                |                                                   |                           | Report upper and ing                                                                | Nev 4 2017          |                          | Benefit year ending             | Sep 30 2017       |  |  |  |
| Benef                                                                                          | it year ending No                                 | iv 3 2018                 | Benefit year ending                                                                 | 1404 4 2017         |                          | , 0                             |                   |  |  |  |
| Benef<br>Weekl                                                                                 | it year ending No<br>y benefit amount \$6         | v 3 2018<br>52.00         | Weekly benefit amount                                                               | \$376.00            |                          | Weekly benefit amount           | \$0.00            |  |  |  |
| Benef<br>Weeki<br>Status                                                                       | it year ending No<br>y benefit amount \$6<br>; Ac | v 3 2018<br>52.00<br>tive | Weekly benefit amount<br>Status                                                     | \$376.00<br>Expired |                          | Weekly benefit amount<br>Status | \$0.00<br>Expired |  |  |  |

3. Answer **Yes** to the school or training question if you began training during the week noted.

| Weekly claim                                                                  |    |          |  |  |  |  |  |  |
|-------------------------------------------------------------------------------|----|----------|--|--|--|--|--|--|
|                                                                               |    |          |  |  |  |  |  |  |
| School and training questions for Sunday, Jul 29 2018 to Saturday, Aug 4 2018 |    |          |  |  |  |  |  |  |
| Did you begin attending a school or training program?                         |    |          |  |  |  |  |  |  |
| Yes                                                                           | No |          |  |  |  |  |  |  |
|                                                                               |    | Required |  |  |  |  |  |  |

4. Enter the beginning and end dates of your entire classroom apprenticeship training — *not* the training dates only during the week noted on the screen.

| Weekly claim                                                             |            |  |  |  |  |  |
|--------------------------------------------------------------------------|------------|--|--|--|--|--|
| Apprenticeship questions for Sunday, Jul 29 2018 to Saturday, Aug 4 2018 |            |  |  |  |  |  |
| Begin:                                                                   | End:       |  |  |  |  |  |
| Required                                                                 | Required D |  |  |  |  |  |

5. After you have answered all the weekly claim questions, a confirmation page will display. It will say that your weekly claim has been accepted for processing for that week. It also lets you know if you have more weeks to claim.

If you want to submit a claim for the week noted, select **Yes, File claim**. If you don't, select **Go back** to return to your account home screen.

| ≡ | Confirmation                                                                                              | ñ |
|---|----------------------------------------------------------------------------------------------------|---|
| ¢ | Confirmation                                                                                              |   |
|   | Your weekly claim has been accepted for processing.                                                       |   |
|   | Additional week to file                                                                                   |   |
|   | You have an additional outstanding claim for the week ending Jul 8 2017, would you like to file this now? |   |
|   | Yes, File claim                                                                                           |   |
|   | Go back                                                                                                   |   |
|   |                                                                                                    |   |